# SHOW ME HOW

to Change My Username or Password Information

### **STEP 1**

From Employee Self-Service®, select the person icon and click "Preferences."

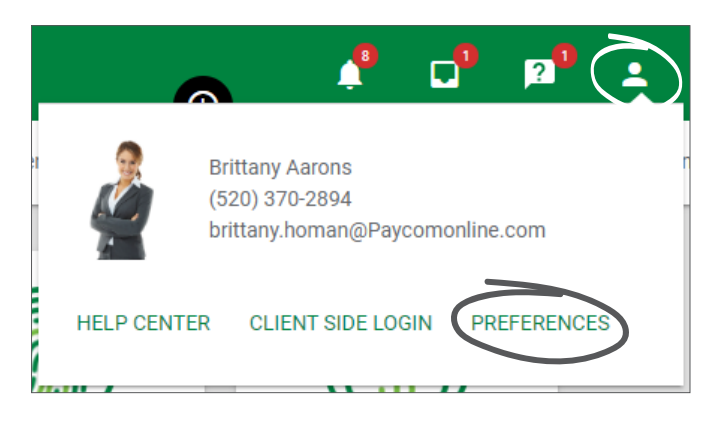

#### STEP 2

Then, click the "Security and Login" tab and choose the corresponding option.

For example, if updating your username, click "Change Username."

If updating your password, click "Change Password."

| Preferences           |                    |
|-----------------------|--------------------|
| Account Settings      | Security and Login |
| Username<br>05425A001 | CHANGE USERNAME    |
| Password              | CHANGE PASSWORD    |

## **EMPLOYEES**

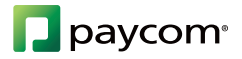

# **SHOW ME HOW**

#### to Change My Username or Password Information

### **STEP 3**

For usernames, enter a valid email address and click "Update Username."

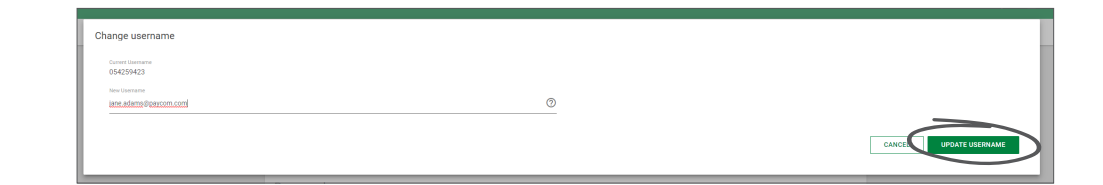

### **STEP 4**

For passwords, enter the current password and a new password and click "Update Password."

| Valid Passwords:<br>1. Passwords must be 8 to 20 characters in lengt<br>2. Passwords should be alphanumeric and must<br>3. Passwords are case sensitive. Please check th | L<br>ontain at least 1 number (0.9) OR at least 1 special character.(!#@\$%^&*()→=).<br>s tatus of your Caps Lock key before updating. |  |
|----------------------------------------------------------------------------------------------------|----------------------------------------------------------------------------------------------------|--|
| Current Password                                                                                                    |                                                                                                    |  |
| New Password                                                                                                    | Confirm New Password                                                                                                    |  |

## **EMPLOYEES**

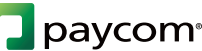